# Endoterme og eksoterme reaksjoner

Noen kjemiske reaksjoner absorberer energi fra omgivelsene og kalles endoterme reaksjoner. Mange kjemiske reaksjoner avgir energi. Kjemiske reaksjoner som frigjør energi kalles eksoterme reaksjoner. Du vil i dette eksperimentet studere en endoterm reaksjon og en eksoterm reaksjon.

I første del av eksperimentet vil du studere reaksjonen mellom sitronsyre og natriumhydrogenkarbonat (natron).

Ligningen for denne reaksjonen er:

 $H_{3}C_{6}H_{5}O_{7}(aq) + 3 \text{ NaHCO}_{3}(s) \rightarrow 3 \text{ CO}_{2}(g) + 3 H_{2}O(l) + Na_{3}C_{6}H_{5}O_{7}(aq)$ 

I andre del av eksperimentet vil du studere reaksjonen mellom magnesium metall og saltsyre. ligningen for denne reaksjonen er:

 $Mg(s) + 2 HCl(aq) \rightarrow H_2(g) + MgCl_2(aq)$ 

## MÅLSETNING MED FORSØKET

- Observere to kjemiske reaksjoner.
- Bruke en temperaturmåler til å måle temperaturendringer.
- Bestemme temperaturendringen,  $\Delta t$ , for hver av reaksjonene.
- Identifisere endoterme og eksoterme reaksjoner.

### UTSTYR

- ✓ Chromebook, datamaskin eller mobilenhet.
- ✓ Grafisk analyse 4 applikasjon (kan lastes ned gratis fra denne nettsiden; https://www.vernier.com/products/software/graphical-analysis/
- ✓ 1 stk GoDirect, temperaturmåler (art. 28301)
- ✓ 50 ml målesylinder.
- ✓ 250 ml begerglass
- ✓ Veieskip
- ✓ Stativmateriell som vist på figur 1
- ✓ Rørepinne
- ✓ Isoporbeger
- ✓ Vekt
- ✓ 1,5M Sitronsyreløsning
- ✓ Natriumbikarbonat (natron), NaHCO<sub>3</sub>
- ✓ 1,0 M Saltsyre
- ✓ Magnesiumbånd (3-4 cm)
- ✓ Beskyttelsesbriller

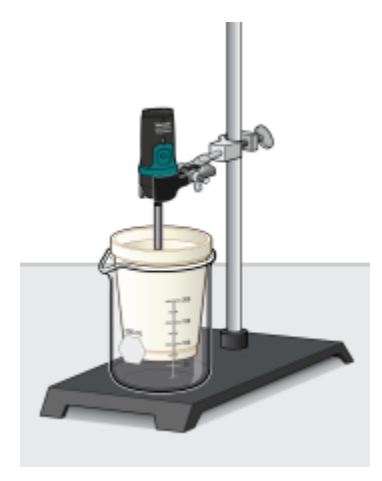

Figur 1

# FREMGANGSMÅTE

1. Bruk vernebriller. **FARE:** *Kjemikaliene i dette eksperimentet kan forårsake hud- og øyeirritasjon. De kan være skadelige ved svelging. Ikke spis eller drikk mens forsøket pågår. Pass på at det ikke er åpen ild i nærheten. Informer læreren din omgående dersom en ulykke oppstår.* 

#### Del en: Sitronsyre pluss Natriumbikarbonat (natron)

- 2. Koble temperatursensoren til Chromebook, datamaskin eller mobilenhet.
- 3. Plasser et isoporbeger i et 250 ml begerglass som vist på figur 1. Mål ut 30 ml sitronsyreløsning i isoporkoppen. Fest temperatursensoren i holderen på stativet og senk sonden ned i sitronsyreoppløsningen.
- 4. Vei opp 10,0 g natriumhydrogenkarbonat (natron) pulver i et veieskip
- 5. Klikk eller trykk på *Tilstand* for å åpne innstillingene for datainnsamling. Endre *Hastighet* til 1 prøve/s og *Stopp innsamling* til 250 sekunder. Klikk eller trykk på *Utført*.
- 6. Du er nå klar til å begynne å samle data. **Merk:** Sonden på temperatursensoren må ha vært i sitronsyreoppløsningen i minst 45 sekunder før datainnsamlingen startes.
  - a. Klikk eller trykk på *Start* for å starte datainnsamlingen.
  - b. Etter at 10 sekunder er gått, tilsett den oppmålte mengden natriumhydrogenkarbonat (natron) til sitronsyreløsningen. Rør oppløsningen forsiktig og kontinuerlig for å sikre god blanding. Datainnsamlingen stopper etter 250 sekunder.
- 7. Kast innholdet i begeret og skyll begeret etter instruks fra læreren din.

8. For å undersøke dataparene på den viste grafen, klikk eller trykk på et hvilket som helst datapunkt. Finn og skriv inn minimums- og maksimumstemperaturene i datatabellen.

#### **Del to: Saltsyre og magnesium**

- 9. Mål opp 30 ml saltsyre-oppløsning og hell i isopor koppen. Plasser temperaturmåleren i saltsyreløsningen. **Merk:** Temperatursonden må være i saltsyreløsningen i minst 45 sekunder før datainnsamlingen startes.
- 10. Få en bit magnesium fra læreren din.
- 11. Klikk eller trykk på *Start* for å starte datainnsamling. La det gå ca 20 sekunder, legg deretter magnesiumbiten ned i saltsyre-løsningen. Rør forsiktig og kontinuerlig i oppløsningen for å sikre god blanding. **Forsiktig:** *Unngå innånding av damper*.
- 12. Kast ut reaksjonsproduktene i begeret og skyll begeret samt temperatursensoren etter instruks fra læreren din.
- 13. Undersøk datapunktene langs grafen du har fått som viser forholdet mellom temperatur og tid. Bestem den opprinnelige temperaturen,  $t_1$ , og den endelige (eller maksimale) temperaturen,  $t_2$ . Lagre temperaturverdiene i datatabellen.
- 14. Sammenligne reaksjonene. For å vise flere datasett på en enkelt graf, klikk eller trykk på yaksens etikett og velg datasettene du vil vise. Velg bort boksen for å se grafen.
- 15. (valgfritt) Marker på grafen hver kurve som endoterm reaksjon eller eksoterm reaksjon. Eksporter, last ned eller skriv ut grafen som viser forholdet mellom temperatur og tid (med to kurver vist).
- 16. Før du lukker programvaren grafisk analyse, fortsett til delen BEHANDLING AV DATA

|                          | Del I | Del II |
|--------------------------|-------|--------|
| Minimum temperatur (°C)  |       |        |
| Maksimum temperatur (°C) |       |        |

# **BEHANDLING AV DATA**

- 1. Beregn temperaturendringen,  $\Delta t$ , for hver reaksjon ved å subtrahere minimumstemperaturen fra maksimumstemperaturen ( $\Delta t = t_{max} t_{min}$ ).
- 2. Fortell hvilken reaksjon som er endotermisk. Fortell hvilken reaksjon som er eksoterm. Forklar.

- 3. For hver reaksjon, beskriv tre måter det kunne observeres at det pågikk en kjemisk reaksjon.
- 4. Oppgi tre viktige eksoterme reaksjoner du har sett. Oppgi en endoterm reaksjon du kjenner.

## UTVIDET DEL AV FORSØKET

Bestem energieffekten, i joules per gram forbrukt magnesium, for del to reaksjonen, og energieffekten, i joules per gram forbrukt natriumhydrogenkarbonat (natron), for del en reaksjonen.